## En kort Zoom-instruktion för dig som ansluter till mötet med iPad

zoom

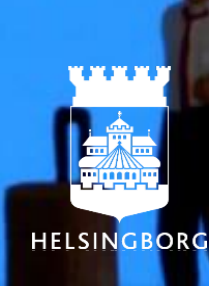

## Om du ansluter till mötet via iPad, kom ihåg att ha din iPad liggandes för bästa bild.

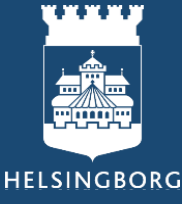

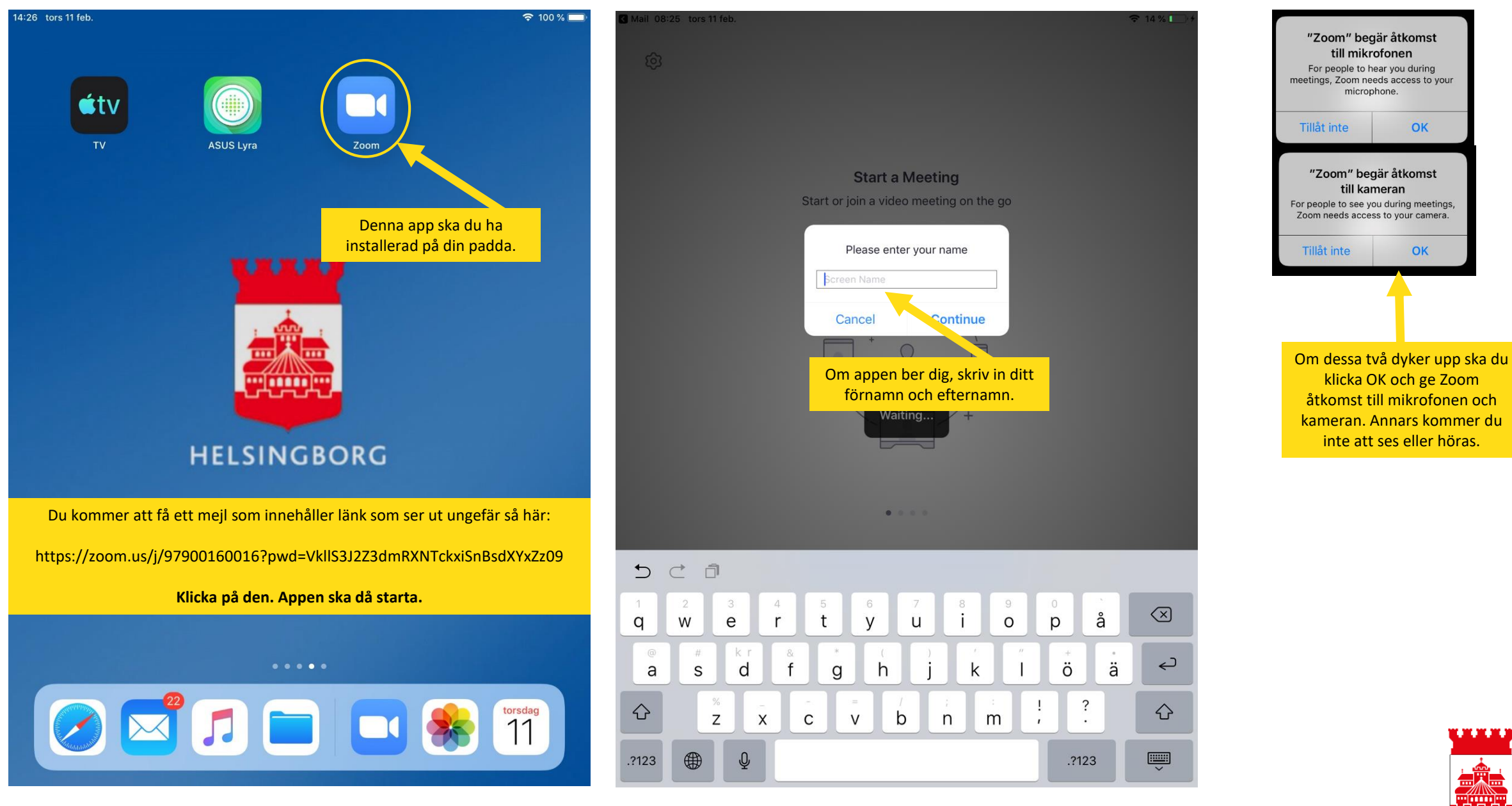

HELSINGBORG

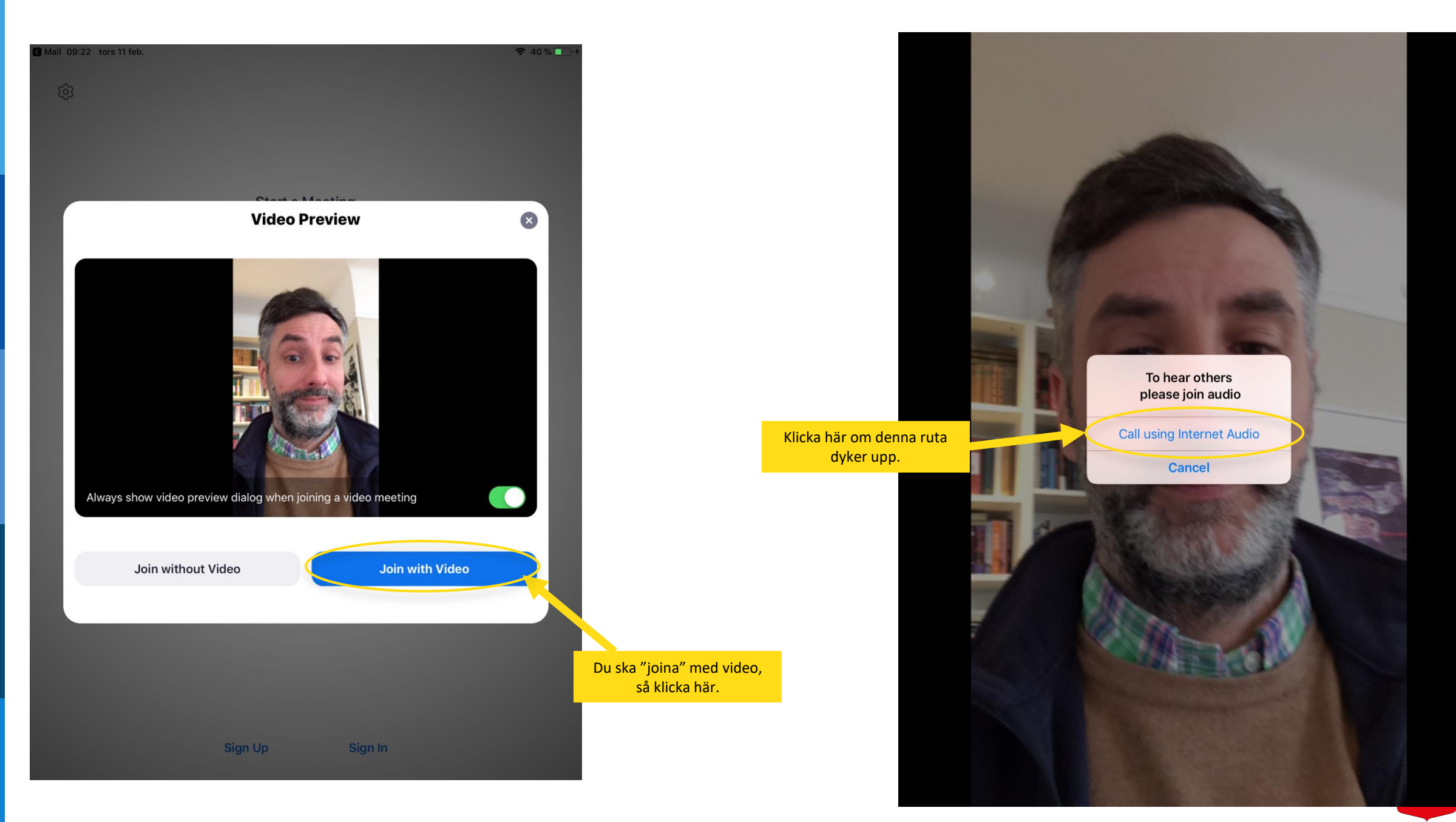

HELSINGBORG

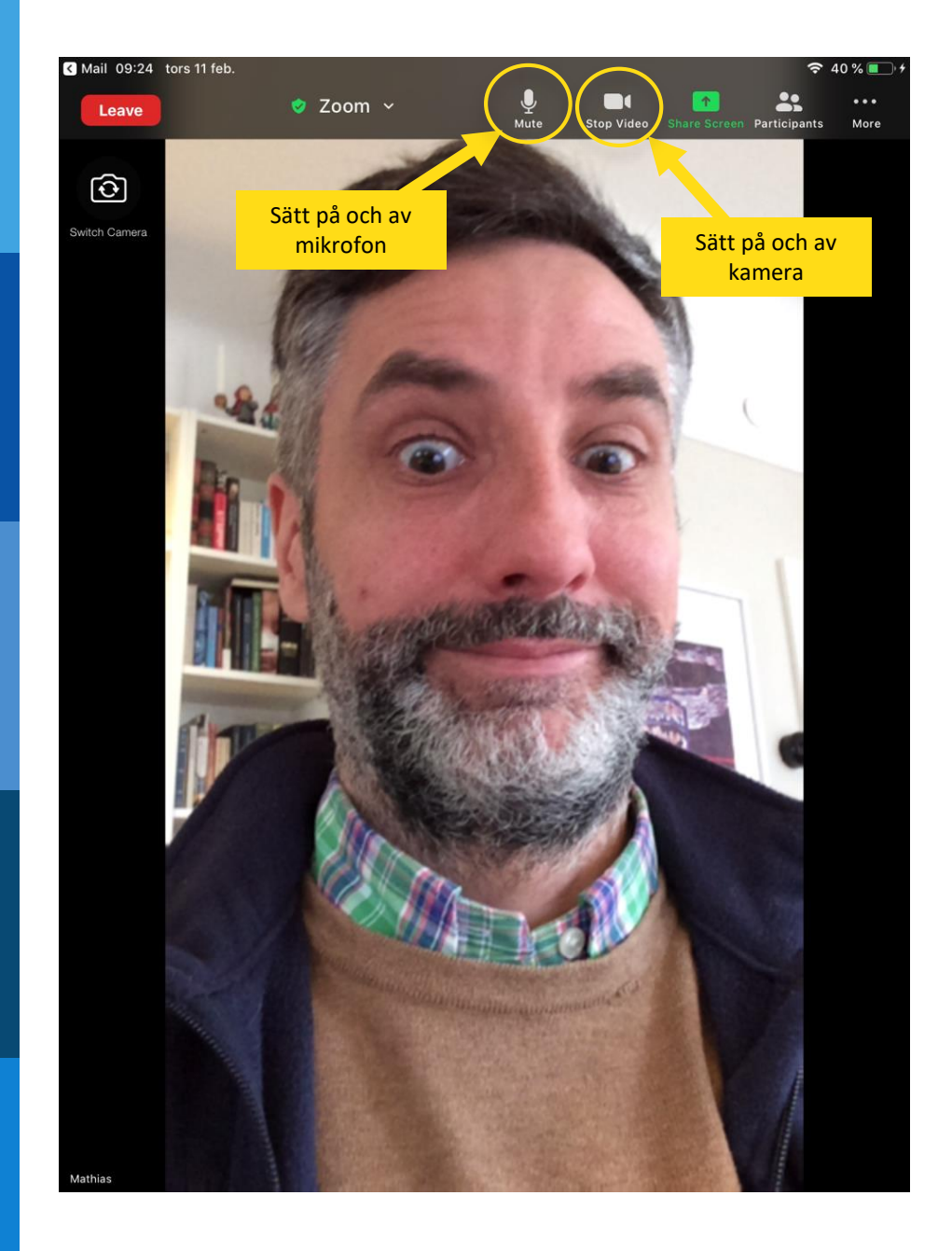

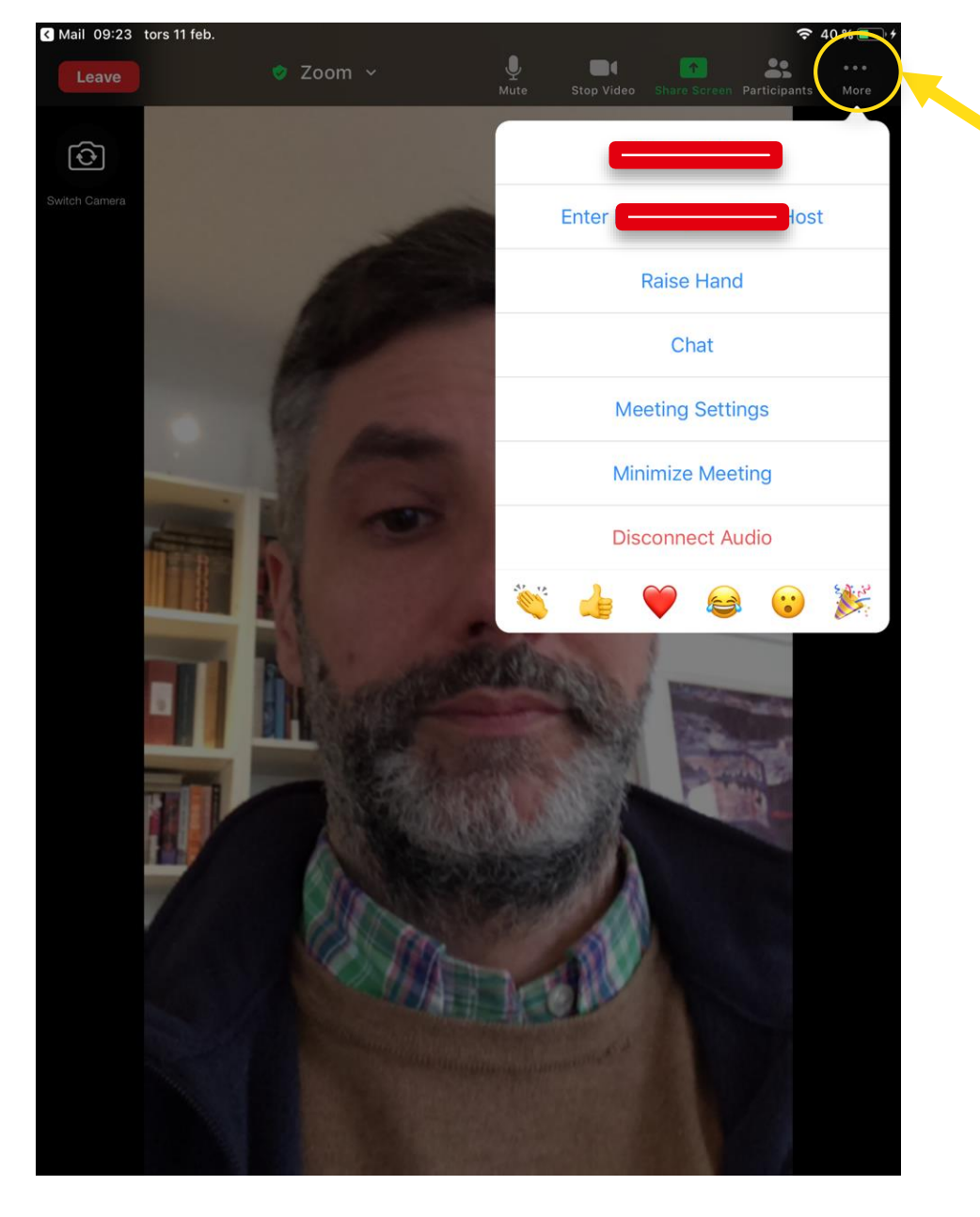

Klicka på de tre prickarna för fler val. Här kan du bl.a. sätta igång chatten, räcka upp handen

De två rödmarkerade raderna syns bara för mötesadministratören.

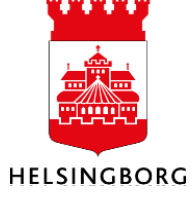

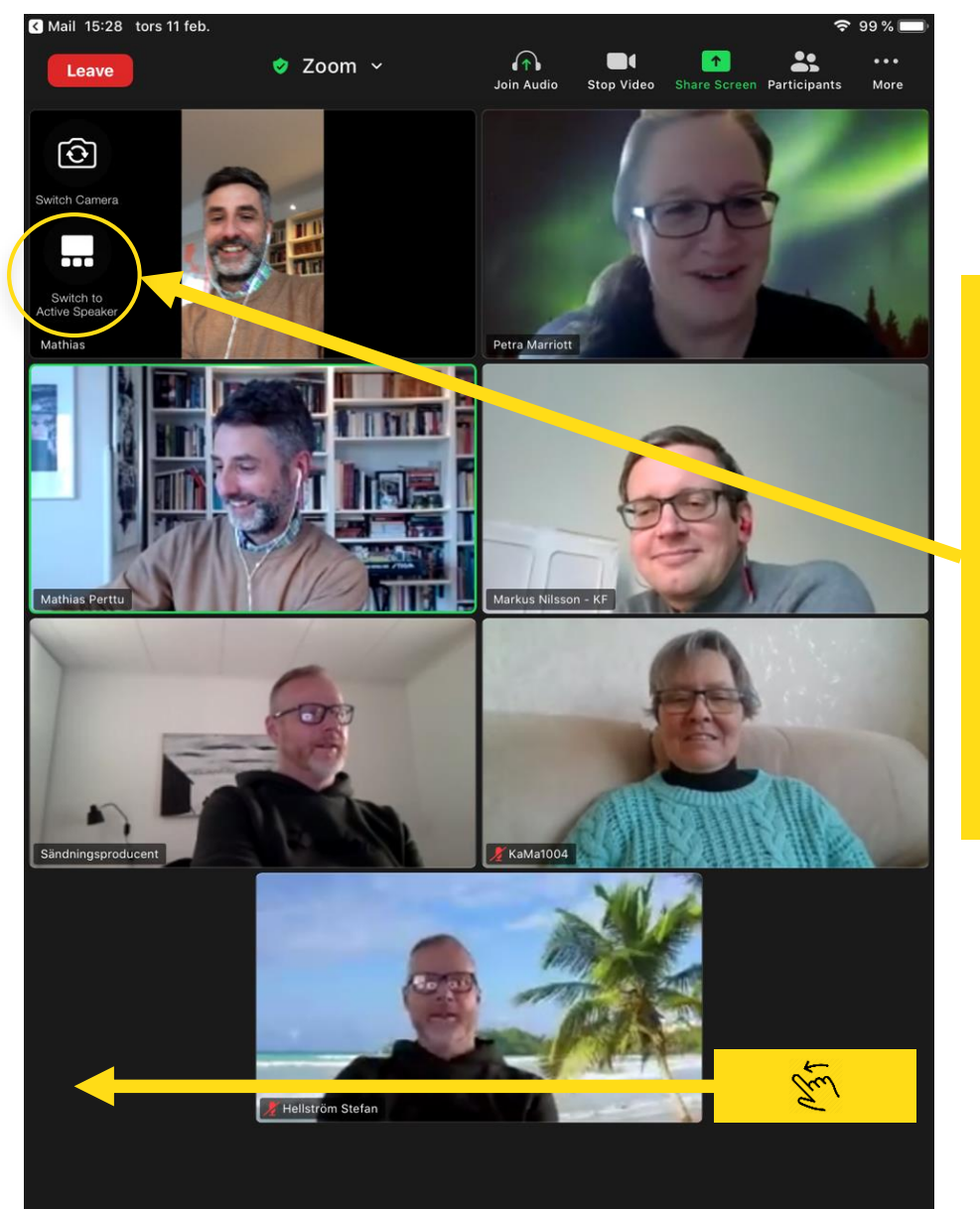

Här växlar du mellan "Active speaker" då man ser en stor bild på den som talar för tillfället och "Gallery view" då max 7 deltagare plus dig själv överst till vänster.

För att se övriga deltagare drar du med fingret till vänster, alltså "swipe:ar" som det heter med modernt språkbruk.

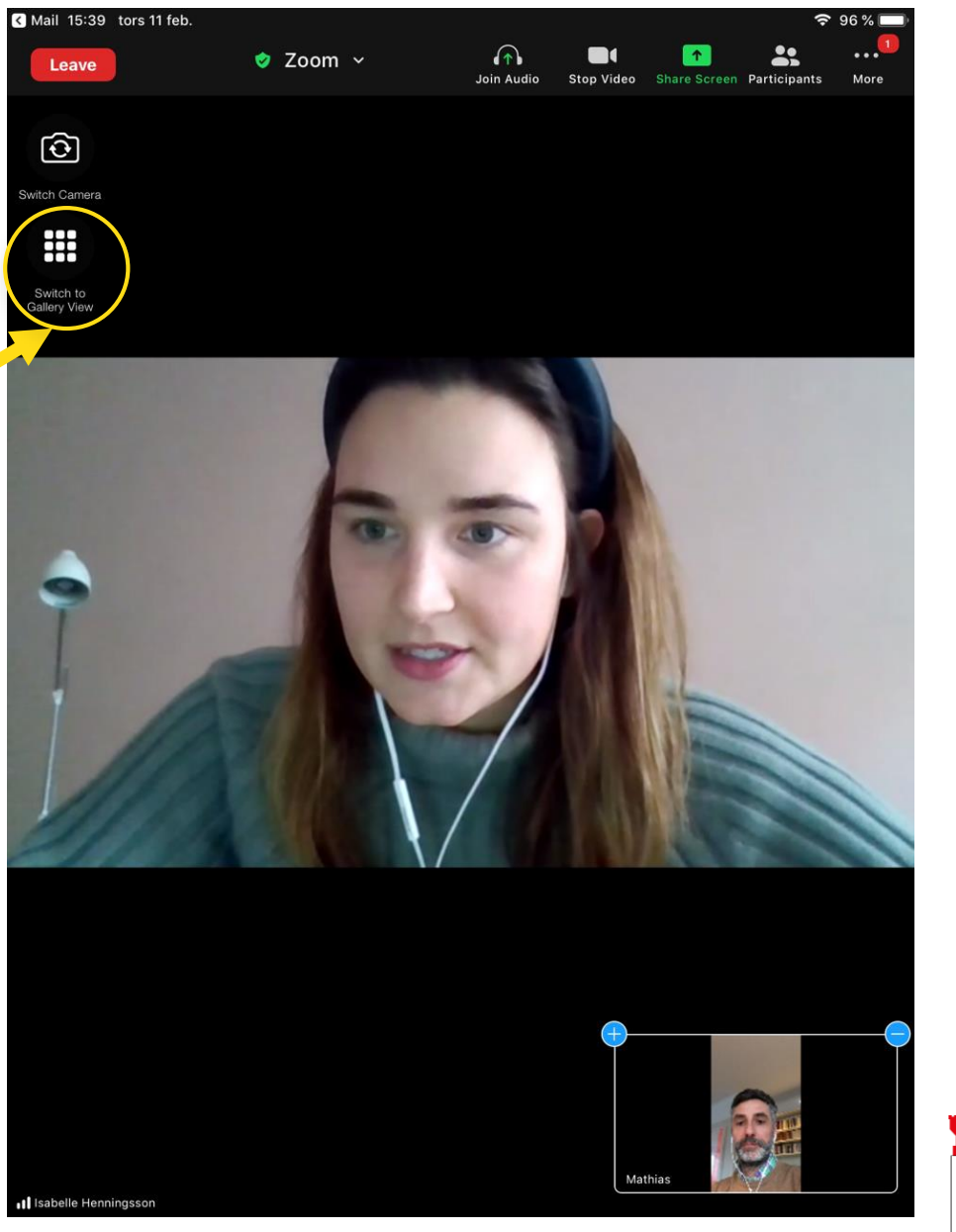

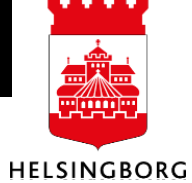

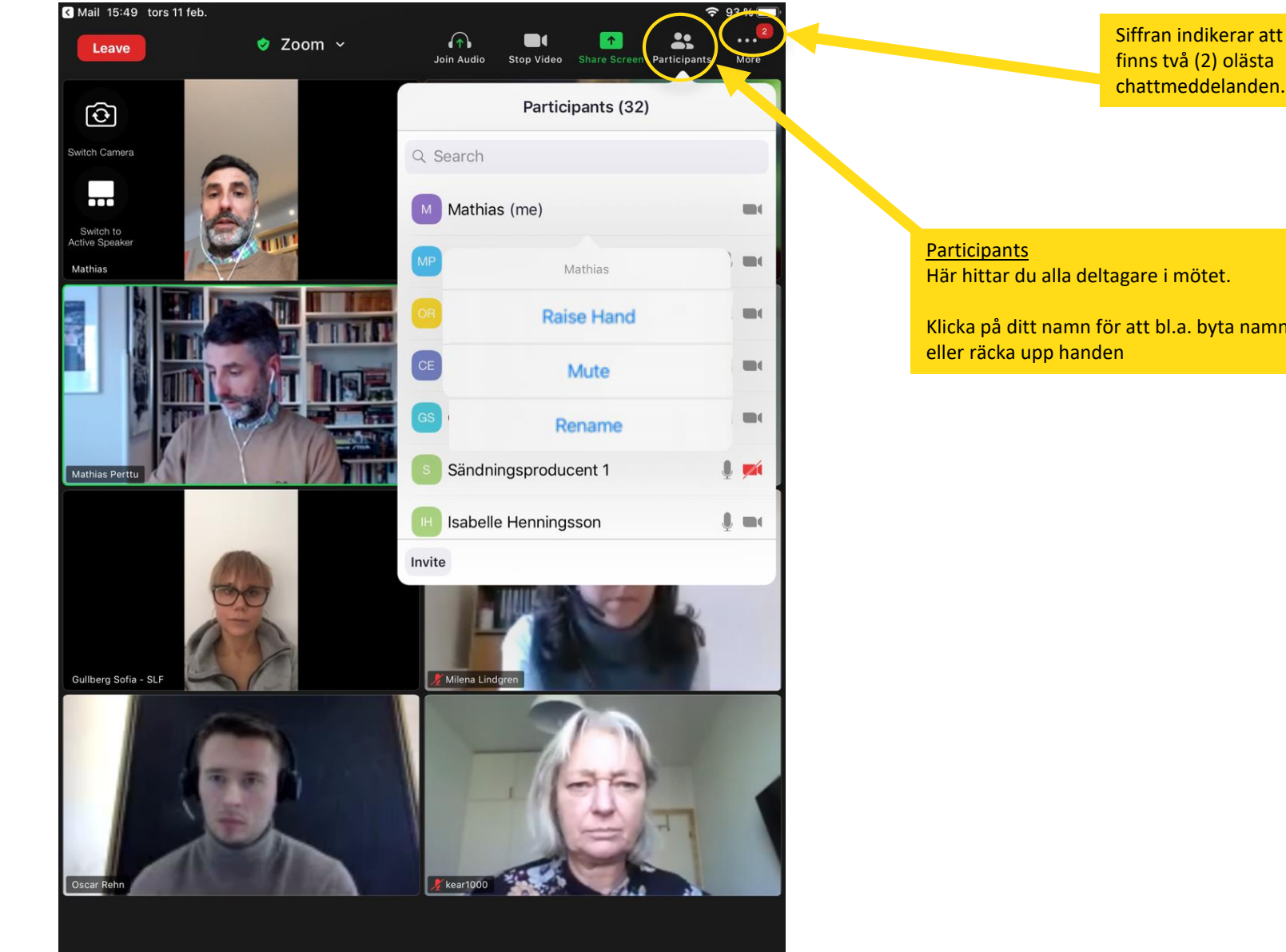

Siffran indikerar att det chattmeddelanden.

Klicka på ditt namn för att bl.a. byta namn på dig själv

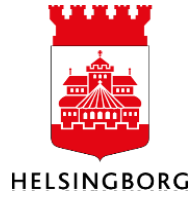

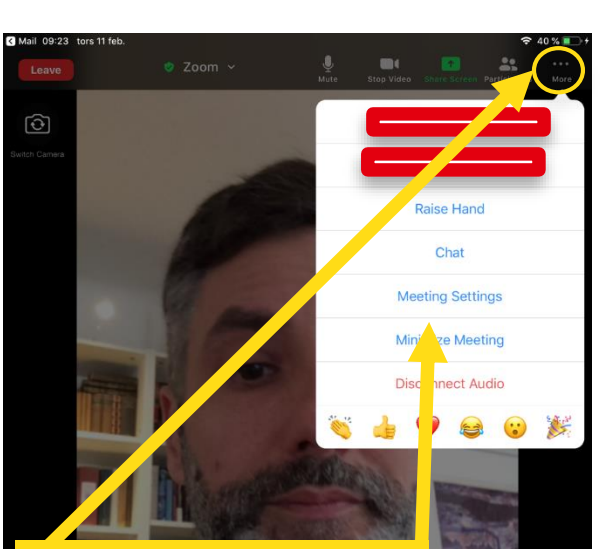

Klicka på de tre prickarna för fler val. Här kan du bl.a. sätta igång chatten, räcka upp handen

Du kan också klicka på "Meeting Sessions" och göra några val.

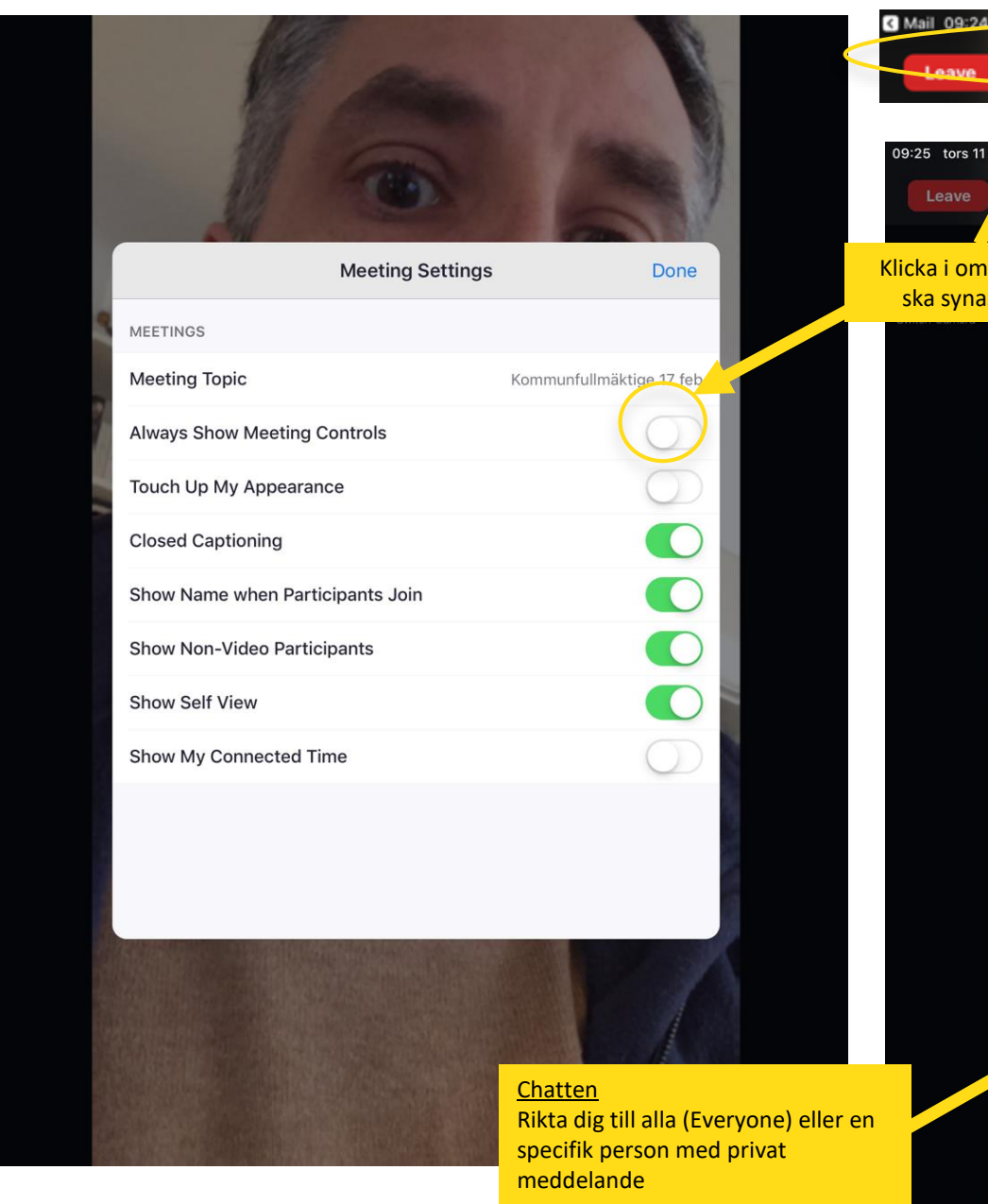

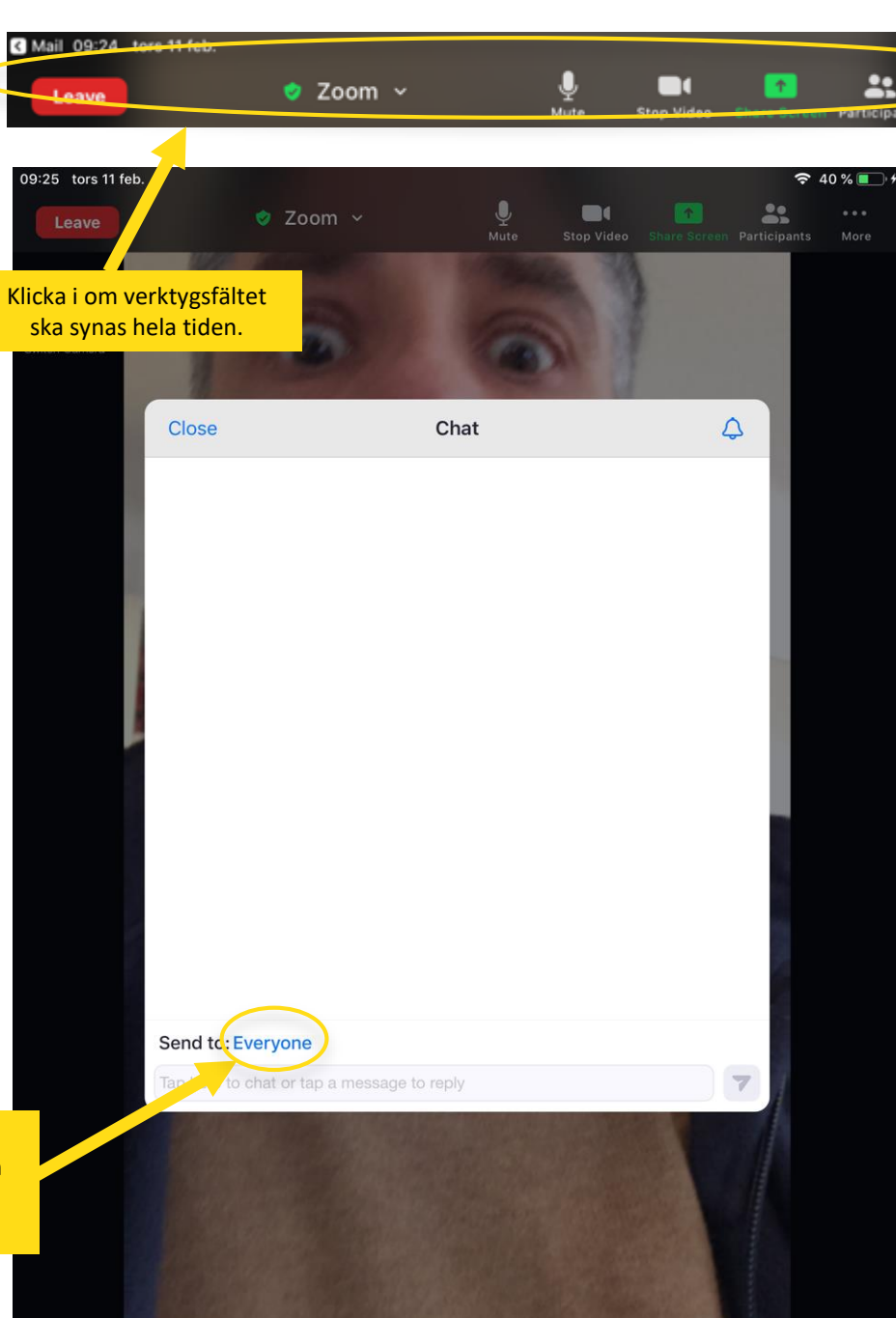

## För att kameran ska fungera måste du ge Zoom tillgång till kameran. Tryck OK.

## Så här gör du om du råkade trycka "Tillåt inte"

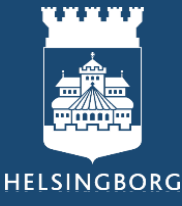

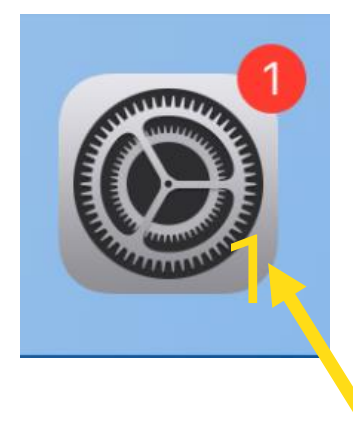

1. Klicka på ikonen för Inställningar

2. Skrolla ned till "Integritetsskydd".

4. Här ger du Zoom tillgång till kameran.

Klicka på "Kamera".

3.

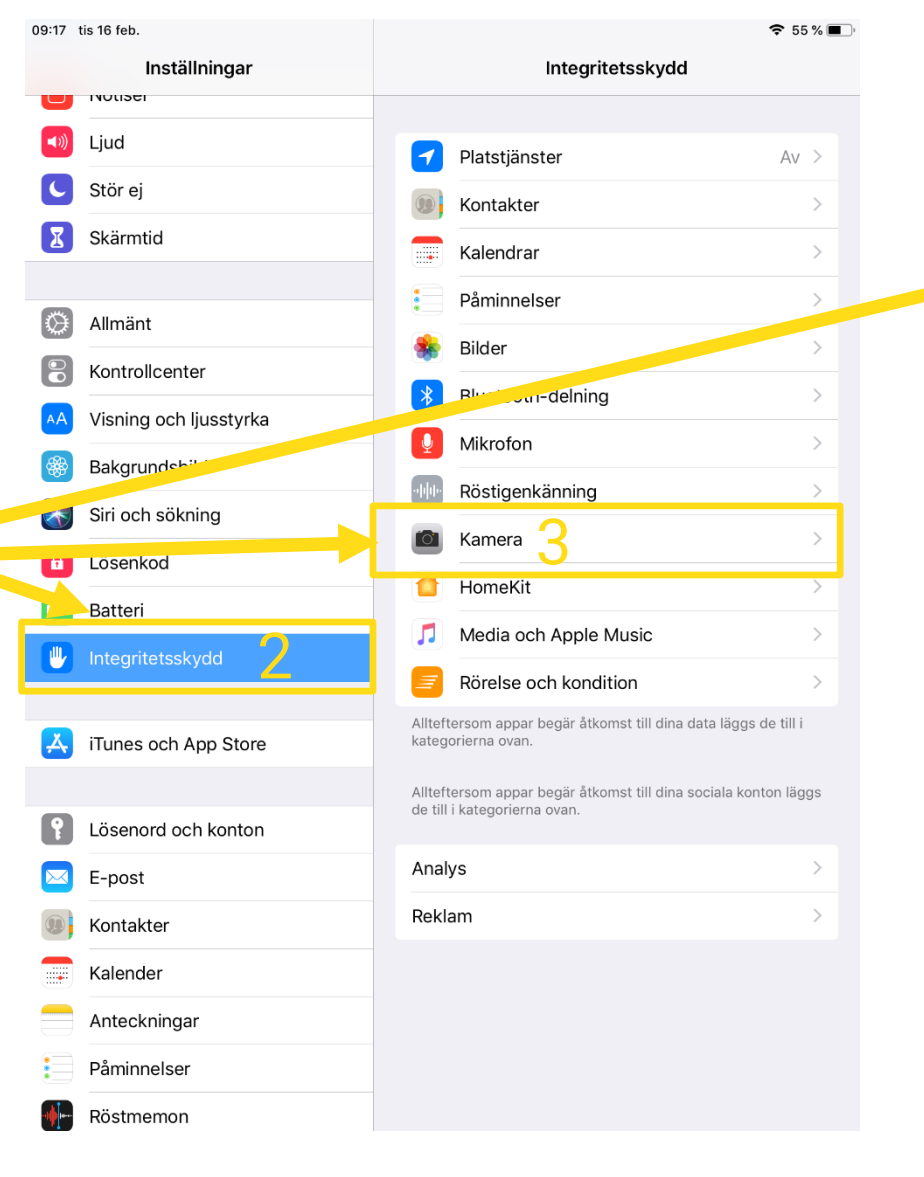

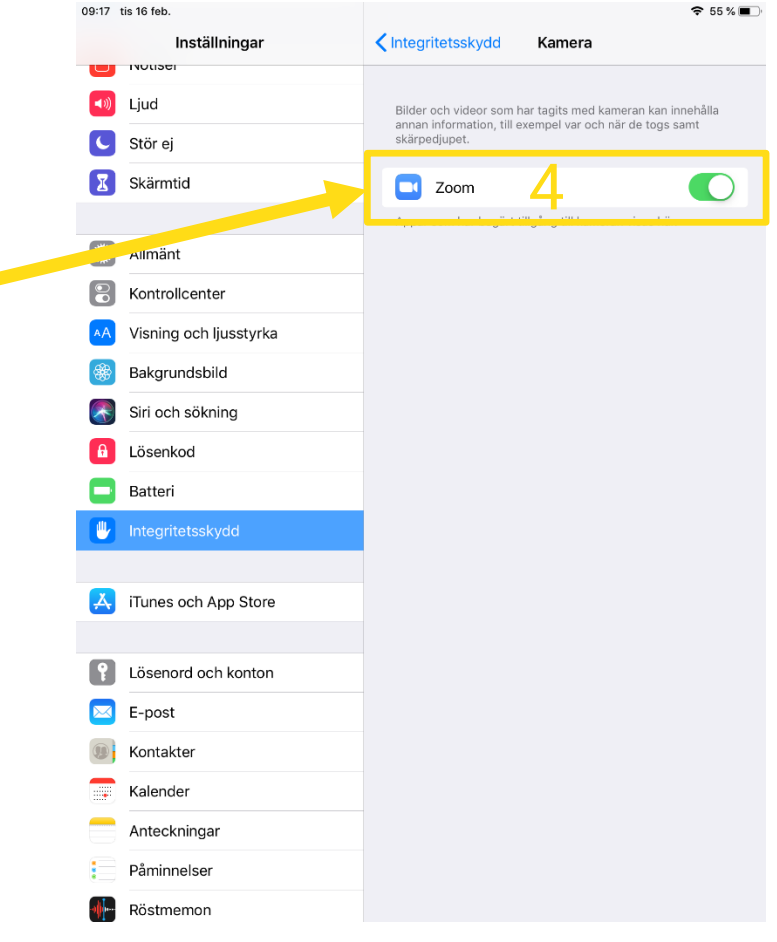

HELSINGBORG